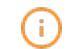

### Open het platform e klik + Omzetgroep toevoegen.

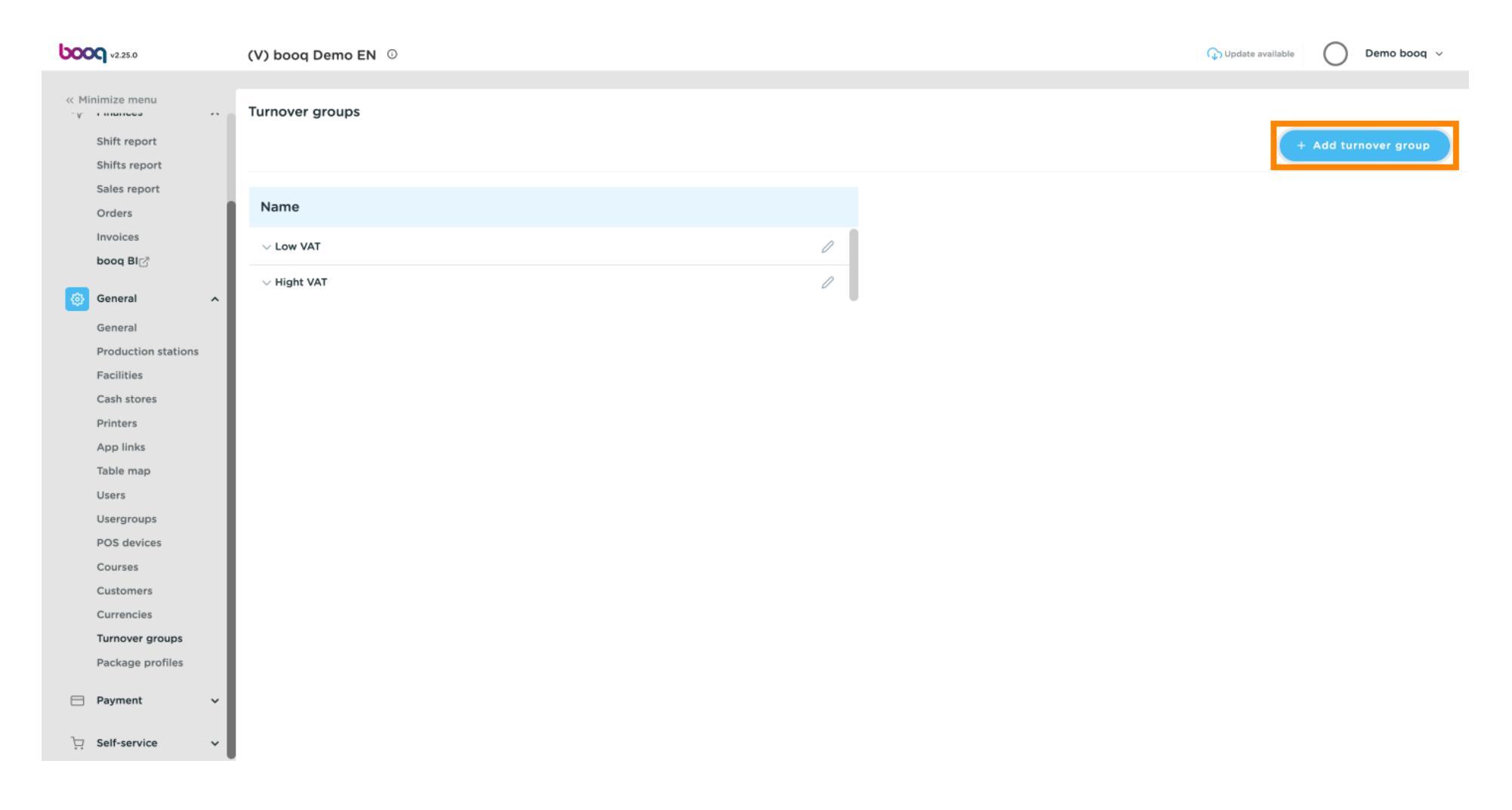

METRO

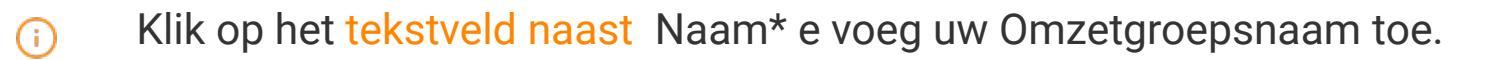

| Kinimize menu   Shift report   Shifts report   Shifts report   Sales report   Orders   Invoices   boog Bio   Low VAT   Hight VAT |   |
|----------------------------------------------------------------------------------------------------|---|
| Shift report   Shifts report   Shifts report   Sales report   Orders   Invoices   boog Bi < boot   Hight VAT                     |   |
| Sales report   Sales report   Orders   Invoices   boog Bi   Hight VAT   Hight VAT                                                |   |
| Invoices   boog BIC   Hight VAT   Of General                                                                                     |   |
| booq Bl⊘<br>→ Hight VAT<br>③ General                                                                                             |   |
| 🛞 General                                                                                                    |   |
|                                                                                                    |   |
| General                                                                                                    |   |
| Production stations                                                                                                    |   |
| Facilities                                                                                                    |   |
| Cash stores                                                                                                    |   |
| Printers                                                                                                    |   |
|                                                                                                    |   |
|                                                                                                    |   |
| Usergroups                                                                                                    |   |
| POS devices                                                                                                    |   |
| Courses                                                                                                    |   |
| Customers                                                                                                    |   |
| Currencies                                                                                                    |   |
| Turnover groups                                                                                                    |   |
| Package profiles                                                                                                    |   |
| Payment                                                                                                    |   |
| Sa Salf-service                                                                                                    | e |

i Klik op Opslaan.

| <b>0000</b> v2.25.0 | (V) boog Demo EN © | Add turnover group | Turnover group | CLOSE 🛞 |
|---------------------|--------------------|--------------------|----------------|---------|
| « Minimize menu     | Turnover groups    | 🔯 Turnover group   | Name* Main     |         |
| Shift report        |                    |                    | Identification |         |
| Sales report        | Name               |                    | Your reference |         |
| Orders              |                    |                    | ID             |         |
| booq Bl⊘            | ✓ Low VAT          |                    |                |         |
| General ^           | $\sim$ Hight VAT   |                    |                |         |
| General             |                    |                    |                |         |
| Production stations |                    |                    |                |         |
| Facilities          |                    |                    |                |         |
| Cash stores         |                    |                    |                |         |
| Printers            |                    |                    |                |         |
| App links           |                    |                    |                |         |
| Table map           |                    |                    |                |         |
| Users               |                    |                    |                |         |
| Usergroups          |                    |                    |                |         |
| POS devices         |                    |                    |                |         |
| Courses             |                    |                    |                |         |
| Customers           |                    |                    |                |         |
| Currencies          |                    |                    |                |         |
| Turnover groups     |                    |                    |                |         |
| Package profiles    |                    |                    |                |         |
| 😑 Payment 🗸 🗸       |                    |                    |                |         |
| 및 Self-service 🗸    |                    |                    |                | Save    |

booq - Omzetgroepen

#### () Je omzetgroep is toegevoegd.

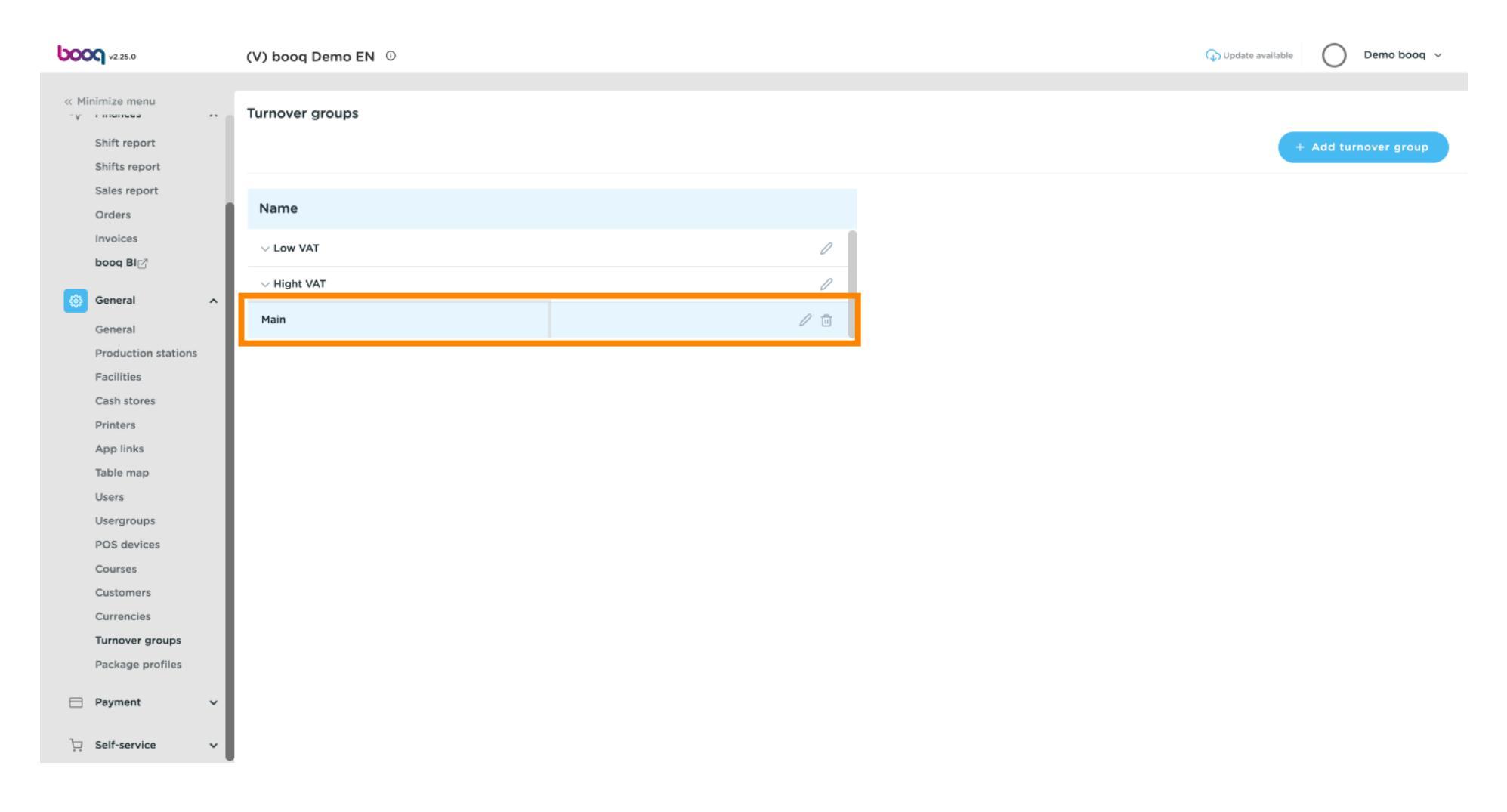

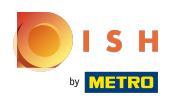

**(i)** 

### Klik op de pijl naast Lage btw om de subcategorieën te bekijken.

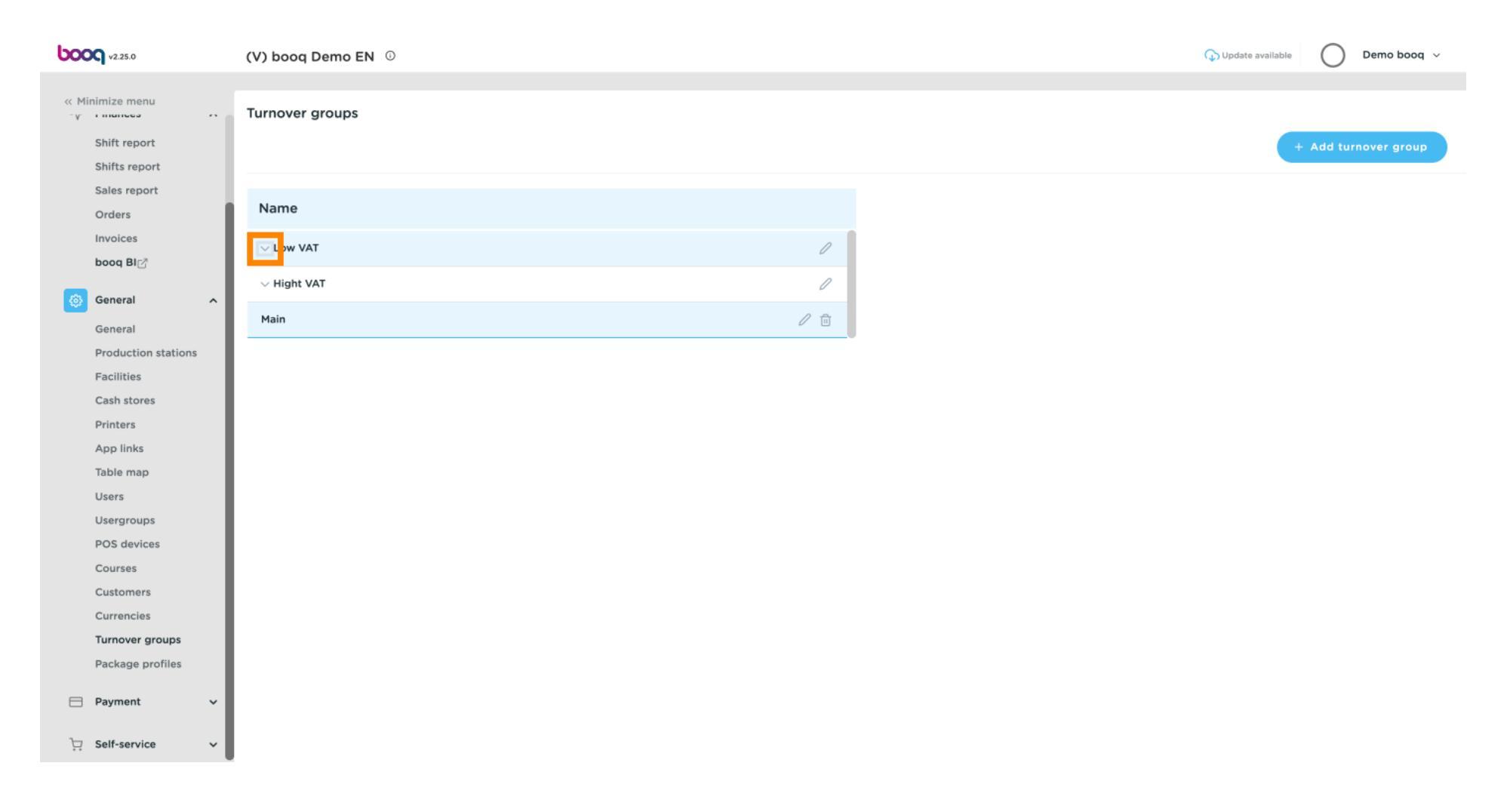

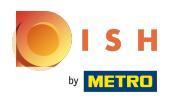

### (i) Klik op de subcategorie Eten.

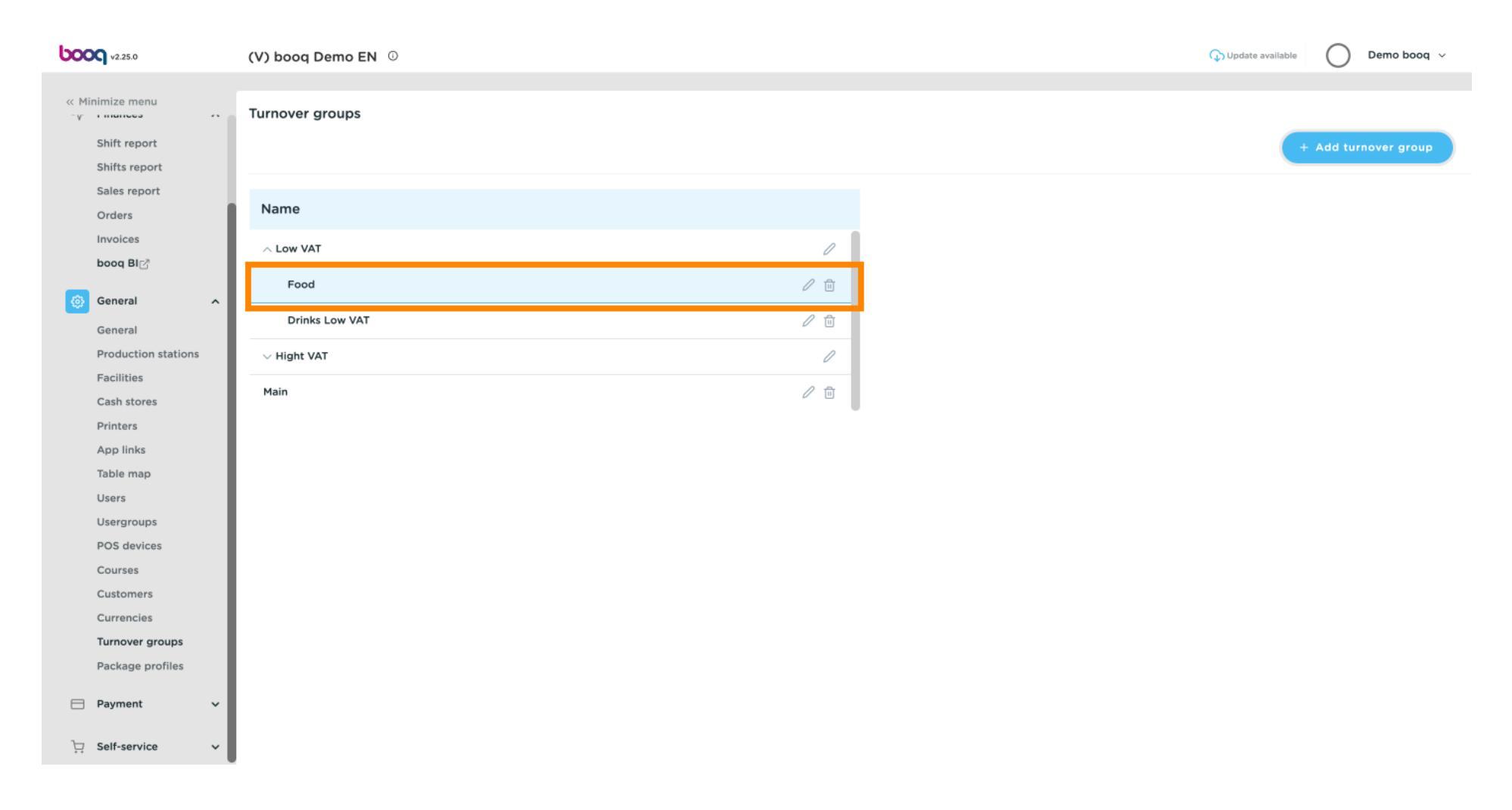

booq - Omzetgroepen

(i)

ISH Metro

Na het klikken op de subcategorie Eten. Klik op + Omzetgroep toevoegen om nog een Omzetgroep toe te voegen aan uw subcategorie. Let op: alleen mogelijk als u eerder op de subcategorie heeft geklikt.

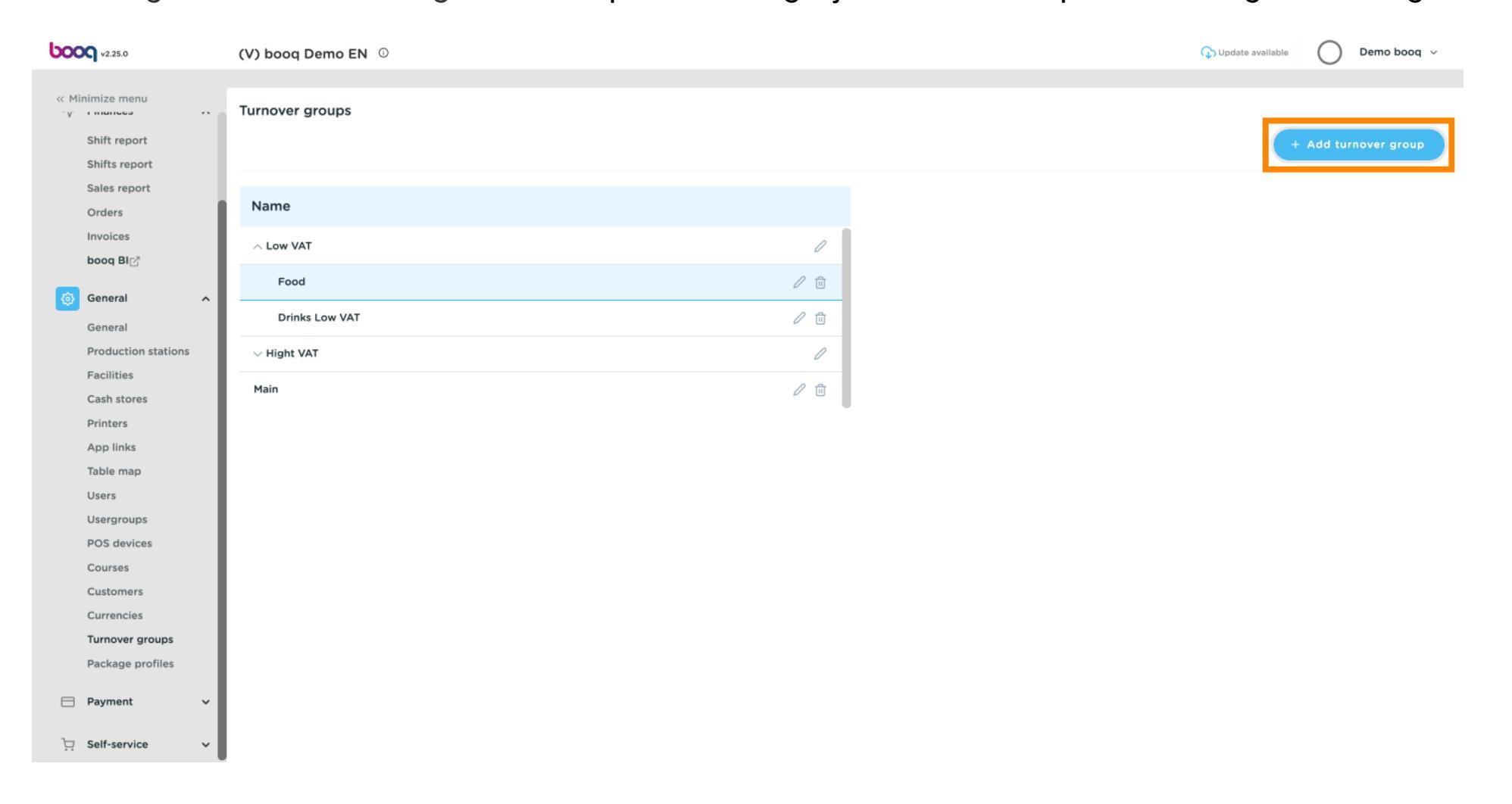

 Als het veld Parent zichtbaar is, wordt een sub-omzetgroep toegevoegd aan de geselecteerde subcategorie. In dit geval naar Eten.

| <b>booq</b> v2.25.0       | (V) booq Demo EN 💿 | Add turnover group | Turnover group |             | close 🛞 |
|---------------------------|--------------------|--------------------|----------------|-------------|---------|
| « Minimize menu           | Turnover groups    | 🚳 Turnover group   | Name*          | Parent Food |         |
| Shift report              |                    |                    | Identification |             |         |
| Shifts report             |                    |                    | Your reference |             |         |
| Orders                    | Name               |                    | 15             |             |         |
| Invoices                  | ∧ Low VAT          |                    | D              |             |         |
| booq BI⊠                  | Food               |                    |                |             |         |
| බූ General ^              |                    |                    |                |             |         |
| General                   | Drinks Low VAT     |                    |                |             |         |
| Production stations       | $\sim$ Hight VAT   |                    |                |             |         |
| Facilities<br>Cash stores | Main               |                    |                |             |         |
| Printers                  |                    |                    |                |             |         |
| App links                 |                    |                    |                |             |         |
| Table map                 |                    |                    |                |             |         |
| Users                     |                    |                    |                |             |         |
| Usergroups                |                    |                    |                |             |         |
| POS devices               |                    |                    |                |             |         |
| Courses                   |                    |                    |                |             |         |
| Customers                 |                    |                    |                |             |         |
| Currencies                |                    |                    |                |             |         |
| Turnover groups           |                    |                    |                |             |         |
| Package profiles          |                    |                    |                |             |         |
| 😑 Payment 🗸 🗸             |                    |                    |                |             |         |
| ີຼຸ Self-service ຯ        |                    |                    |                |             | Save    |

![](_page_8_Picture_0.jpeg)

# () Klik op het tekstveld naast Naam\* e voeg een titel toe.

| <b>60001</b> v2.25.0          | (V) booq Demo EN 💿 | Add turnover group | Turnover group    | CLOSE 🛞     |
|-------------------------------|--------------------|--------------------|-------------------|-------------|
| « Minimize menu               | Turnover groups    | 🚳 Turnover group   | Name <sup>r</sup> | Parent Food |
| Shift report                  |                    |                    | Identification    |             |
| Shifts report<br>Sales report |                    |                    | Your reference    |             |
| Orders                        | Name               |                    | ID                |             |
| Invoices                      | ∧ Low VAT          |                    | 10                |             |
| Dood BI                       | Food               |                    |                   |             |
| 중 General ^                   | Drinks Low VAT     |                    |                   |             |
| Production stations           | $\sim$ Hight VAT   |                    |                   |             |
| Facilities<br>Cash stores     | Main               |                    |                   |             |
| Printers                      |                    |                    |                   |             |
| App links                     |                    |                    |                   |             |
| Table map                     |                    |                    |                   |             |
| Users                         |                    |                    |                   |             |
| Usergroups                    |                    |                    |                   |             |
| Courses                       |                    |                    |                   |             |
| Customers                     |                    |                    |                   |             |
| Currencies                    |                    |                    |                   |             |
| Turnover groups               |                    |                    |                   |             |
| Package profiles              |                    |                    |                   |             |
| 🖂 Payment 🗸 🗸                 |                    | ,                  |                   |             |
| 및 Self-service v              |                    |                    |                   | Save        |

i Klik op Opslaan.

| <b>6000</b> v2.25.0       | (V) booq Demo EN 💿 | Add turnover group | Turnover group | close 🛞     |
|---------------------------|--------------------|--------------------|----------------|-------------|
| « Minimize menu           | Turnover groups    | 🚳 Turnover group   | Name* Dessert  | Parent Food |
| Shift report              |                    |                    | Identification |             |
| Sales report              | Alara -            |                    | Your reference |             |
| Orders                    | Name               |                    | ID             |             |
| Invoices                  | ∧ Low VAT          |                    |                |             |
|                           | Food               |                    |                |             |
| 6 General ^               | Drinks Low VAT     |                    |                |             |
| Production stations       | ✓ Hight VAT        |                    |                |             |
| Facilities<br>Cash stores | Main               |                    |                |             |
| Printers                  |                    |                    |                |             |
| App links                 |                    |                    |                |             |
| Table map                 |                    |                    |                |             |
| Users                     |                    |                    |                |             |
| Usergroups                |                    |                    |                |             |
| POS devices               |                    |                    |                |             |
| Courses                   |                    |                    |                |             |
| Customers                 |                    |                    |                |             |
| Currencies                |                    |                    |                |             |
| Package profiles          |                    |                    |                |             |
| Davement .                |                    |                    |                |             |
| Payment V                 |                    |                    |                |             |
| ঢ় Self-service ✓         |                    |                    |                | Save        |

METRO

(i)

### Onze sub Omzetgroep Dessert is toegevoegd aan de subcategorie Eten.

![](_page_10_Figure_2.jpeg)

![](_page_11_Picture_0.jpeg)

### (i) Klik op het potloodpictogram om omzetgroepen te bewerken.

![](_page_11_Figure_3.jpeg)

(i)

### Klik op het prullenbakpictogram om een omzetgroep te verwijderen.

![](_page_12_Figure_2.jpeg)

![](_page_13_Picture_0.jpeg)

# () Bevestig de verwijdering door op Ok te klikken.

| ь           | <b>OQ</b> v2.25.0   | (V) booq Demo EN 🛈 |                                           | 😱 Update avail | able 🛛 Demo booq 🗸   |
|-------------|---------------------|--------------------|-------------------------------------------|----------------|----------------------|
|             |                     |                    |                                           |                |                      |
| << №<br>~v~ | linimize menu       | Turnover groups    |                                           |                |                      |
|             | Shift report        |                    |                                           |                | + Add turnover group |
|             | Shifts report       |                    |                                           |                |                      |
|             | Sales report        |                    |                                           |                |                      |
|             | Orders              | Name               |                                           |                |                      |
|             | Invoices            | ∧ Low VAT          | /                                         |                |                      |
| 8           | General ^           | ∧ Food             | 0                                         |                |                      |
|             | General             | Dessert            | / 回                                       |                |                      |
|             | Production stations | Drinks Low VAT     |                                           |                |                      |
|             | Facilities          | V Hight VAT        | Are you sure to delete the selected item? |                |                      |
|             | Cash stores         |                    |                                           |                |                      |
|             | Printers            | Main               | Ok Close                                  |                |                      |
|             | App links           |                    |                                           |                |                      |
|             | Table map           |                    |                                           |                |                      |
|             | Users               |                    |                                           |                |                      |
|             | Usergroups          |                    |                                           |                |                      |
|             | POS devices         |                    |                                           |                |                      |
|             | Courses             |                    |                                           |                |                      |
|             | Customers           |                    |                                           |                |                      |
|             | Currencies          |                    |                                           |                |                      |
|             | Turnover groups     |                    |                                           |                |                      |
|             | Package profiles    |                    |                                           |                |                      |
|             | Payment 🗸           |                    |                                           |                |                      |
| Ļ           | Self-service 🗸      |                    |                                           |                |                      |

ISH by METRO

## booq - Omzetgroepen

#### (i) Dat is alles. Je bent klaar.

![](_page_14_Figure_3.jpeg)

![](_page_15_Picture_0.jpeg)

![](_page_15_Picture_1.jpeg)

Scan to go to the interactive player